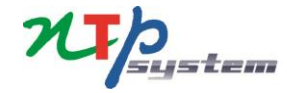

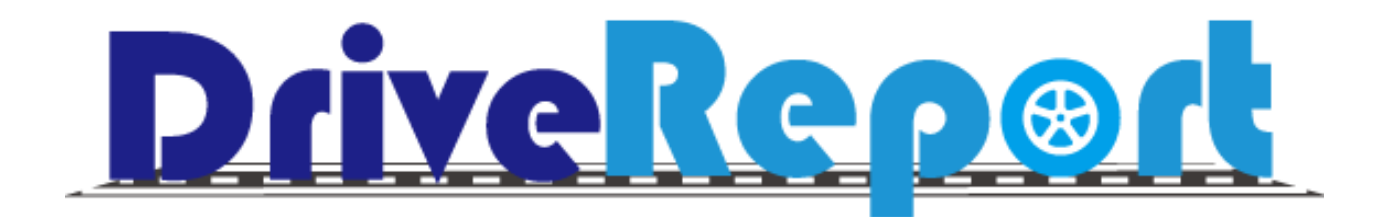

### アルコールチェック対応

### <アルコールチェック記録> 項目紹介

### アルコールチェックに関する項目一覧

#### アルコールチェックの運用方法に合わせて項目の表示・非表示、また必須化など選択可能です。

| 項目内容                |                               | オプション設定                  | アルコールチェック*確認方法              |  |  |  |  |  |  |
|---------------------|-------------------------------|--------------------------|-----------------------------|--|--|--|--|--|--|
| アルコールチェック           | 酒気帯び確認を行いチェック                 | 表示/非表示の切り替え可能 表示の場合は必須項目 | 唯記台口・近小事項なと                 |  |  |  |  |  |  |
| 確認方法                | 「対面/その他」を選択                   | -                        | 検知器数値                       |  |  |  |  |  |  |
| 確認者・指示事項など          | 必要内容を入力                       | 表示/非表示、必須/任意の切り替え可能      | mg/L                        |  |  |  |  |  |  |
| 検知 <mark>器数値</mark> | 検知器の数値を入力                     | 表示/非表示、必須/任意の切り替え可能      | 顏与真"/ 使知益画像"<br>顏写真撮影 検知器撮影 |  |  |  |  |  |  |
| 検知器写真撮影             | 検知器の写真を撮影                     | 表示/非表示、必須/任意の切り替え可能      |                             |  |  |  |  |  |  |
| 顔写真撮影               | ご自身の顔写真を撮影                    | 表示/非表示、必須/任意の切り替え可能      | No Image No Image           |  |  |  |  |  |  |
| 検知器自動連携             | Bluetoothを利用し<br>検知器から数値を自動取得 | 表示/非表示の切り替え可能 表示の場合は必須項目 |                             |  |  |  |  |  |  |

※【アルコールチェック】を非表示にするとその他全ての内容が非表示となります。 ※上記項目の変更は全て無料となっております。

# <アルコールチェック記録>検知器との自動連携

### 検知器とアプリをBluetoothで連携し、値を自動取得する機能

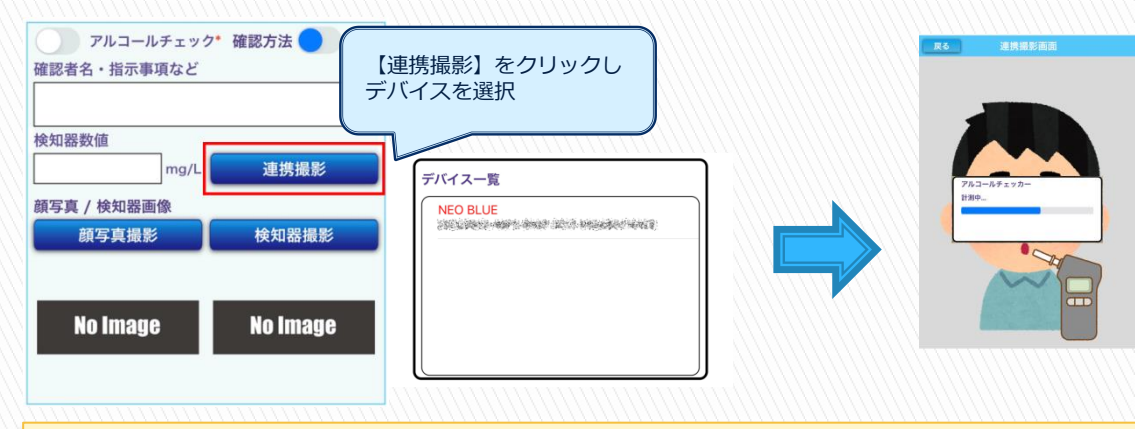

### ●対応機種

NEO Blue(中央自動車工業株式会社) 製品HP:<u>https://www.sociac.jp/spec/neoblue/</u> SOCIAC NEO(中央自動車工業株式会社) 製品HP:<u>https://www.sociac.jp/spec/sociacneo/</u> AC002(株式会社グロックス) 製品HP:<u>https://www.glox.co.jp/products/ac002</u> XENSE-83BTW(SEIKOIST株式会社) 製品HP:<u>https://xense.jp/#/</u>

※弊社からの製品販売は行っておりません。 恐れ入りますが各自でのご用意をお願いいたします。 また、製品に関するお問合せについても販売元の 企業様へお願いいたします。

顏写真削除

検知器撮影

息を吹きかけると 数値の自動取得と併せて 顔写真が撮影される

アルコールチェック\* 確認方法 🥏 対面

mg/L

確認者名・指示事項など

検知器数値

0.000

顏写真 / 検知器画像

顏写真撮影

**A**#

# <アルコールチェック記録> 運用方法 例

### 例① アルコールチェックと検知器数値入力のみ行いたい

|     | アルコールチェック* 確認方法 🔵 | 対面 |
|-----|-------------------|----|
| 検知器 | 数值                |    |
|     | mg/L              |    |

例② アルコールチェックと確認者の入力、顔写真・検知器の写真撮影を行いたい

| 顔写真と検知器を<br>別々に撮影する方法 | アルコールチェック*確認方法     対面       確認者名・指示事項など | 顔写真と検知器を<br>一緒に撮影する方法 | アルコールチェック* 確認方法 対面<br>確認者名・指示事項など |  |  |  |  |  |
|-----------------------|-----------------------------------------|-----------------------|-----------------------------------|--|--|--|--|--|
|                       | 顏写真* / 検知器画像* 顏写真削除 検知器画像削除             |                       | 顔写真*<br>顏写真削除                     |  |  |  |  |  |
|                       |                                         |                       |                                   |  |  |  |  |  |

## <アルコールチェック日次承認>概要

### アルコールチェック日次承認

登録されたアルコールチェックに関する部分について日次承認を行っていただける機能です。

・出発・帰着それぞれの記録に対して承認が可能です。

- ・承認日時と承認した利用者の情報も記録します。
- ・承認者の所属組織に関わらず、全利用者に対して承認を実施できます。
- ・承認をしないと出発、もしくは帰着できないといった制限はございません。

<運用イメージ>

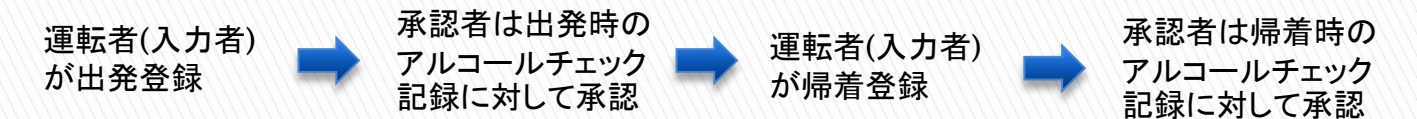

# <アルコールチェック日次承認>画面紹介

| 甲者                                                          |                                                                                                    | ログアウト | アルコー          | ルチェ   | ック承認         |            |        |                  |              |        |        |                  |                                       | r   | .\         | mm                 | 11111 |              | 11111               | 111111 |  |
|-------------------------------------------------------------|----------------------------------------------------------------------------------------------------|-------|---------------|-------|--------------|------------|--------|------------------|--------------|--------|--------|------------------|---------------------------------------|-----|------------|--------------------|-------|--------------|---------------------|--------|--|
| 1.7.*                                                       |                                                                                                    | 白アノフィ | ■検索条件         | *     | 1週間以内の       | 期間で指定してくだ  | さい     |                  |              |        |        |                  |                                       |     | arm to d   | 東京東二名              | 1     |              |                     |        |  |
| 7/14                                                        | 小哈伯                                                                                                    | 官任日   | XBRR          |       | 2023         | 2/09/08    |        | 2022/09/15       | 2022/09/15   |        |        |                  |                                       |     | 静木太郎       | アクア1号車             |       | 承認 承認して次へ 取消 |                     |        |  |
| <ul> <li>日次処理</li> <li>アルコールチェック承認</li> <li>日次処理</li> </ul> |                                                                                                    |       | 70100         |       | 2022         |            |        | 2022/00/10       |              | SX/IV  | ◎ 木序認  |                  | 検索                                    |     |            | 出来時                |       | 释题時          |                     |        |  |
|                                                             |                                                                                                    |       | 組織(上)         | 名日    | 組織(上)未所属 🖌 🖌 |            | 組織(中)名 | 組織(中)未所属         | ~            | 組織(下)名 | 組織(下)未 | 所属 🗸 📘           |                                       |     | 対象選択       |                    |       | 対象選択         |                     |        |  |
|                                                             |                                                                                                    |       |               |       |              |            | 利用者名   |                  |              |        |        |                  |                                       |     | 承18日8      | 3                  | 承18者  | 承認日時         | 1                   | 承認者    |  |
|                                                             |                                                                                                    |       |               | D     |              |            |        |                  |              |        |        |                  |                                       |     | 2022/10/06 | 16:42              | 鈴木太郎  | -            |                     | -      |  |
| 利用者一覧」                                                      |                                                                                                    |       |               |       |              |            |        |                  |              |        |        |                  |                                       |     | 10/06(7    | *)                 | 10:30 | 10/06(木)     |                     | 10:44  |  |
| ·····                                                       | < 2022年08月分                                                                                                    | >     | ■ アルコー        | ルチェッ  | クー覧          | 11件        |        |                  |              |        |        |                  |                                       |     | アルコールチェック  | ク 確認方法             | 後知器数值 | アルコールチェック    | 確認方法                | 後知器款值  |  |
| 銀沢                                                          | 利用者名                                                                                                    | 承認    | -///          |       | > 元<br>味如    | ****       | 717-11 |                  | 94.8%        |        |        |                  | 爆熱                                    |     | 0          | 対面                 | 0.000 | 0            | 対面                  | _      |  |
|                                                             | 里间农小石                                                                                                    | -     | 日付            | 11.7% |              | 利用者        | パルコール  | TKAB (7) 0+      | <u>щ</u> я   | 7.054  |        | 7548 C10+        | · · · · · · · · · · · · · · · · · · · |     |            |                    | _     |              |                     |        |  |
|                                                             |                                                                                                    |       |               | 出発    | 师者           |            | チェック   | 宣辞日時             | 邓松日時         |        | 承認者    | 宣録目時             | 邓峪日時                                  | 水松を |            |                    |       |              | Contract of the low |        |  |
| 0                                                           | 1000                                                                                                    |       | 09/10(±)      | 09:00 | 10:00        | 山田太郎       | 確認     | _                | 2022/09/16 1 | 9:02   | 218758 | _                | _                                     | _   |            |                    |       |              |                     |        |  |
| _                                                           |                                                                                                    |       |               |       |              |            |        |                  |              | L      | 田文即    |                  |                                       |     |            |                    |       |              |                     |        |  |
|                                                             |                                                                                                    |       | $09/10(\pm)$  | 10:00 | 11:00        | 由比診断1      | 確認     | 2022/09/14 12:08 | _            |        | _      | 2022/09/14 12:08 | _                                     | _   |            | 1001               |       |              |                     |        |  |
|                                                             |                                                                                                    |       | 00/10(1)      | 10.00 | 11.00        |            | 1000   | 2022/03/11 12:00 |              |        |        | 2022/03/11 12:00 |                                       |     |            | · ·                |       |              | U C                 |        |  |
| -                                                           |                                                                                                    |       | 00/10/+)      | 14:00 | 15:00        | 中世 12年1    | 220127 | 2022/00/14 15:28 | _            |        | _      | 2022/00/14 15:28 | _                                     |     |            |                    |       |              |                     |        |  |
|                                                             |                                                                                                    |       | 09/10(T)      | 14.00 | 15.00        | TTP\$>TUT  | 22AQ   | 2022/09/14 15:20 |              |        | _      | 2022/09/14 15:20 | _                                     | _   |            |                    |       |              |                     | 2      |  |
|                                                             |                                                                                                    |       |               |       |              |            |        |                  |              |        |        |                  |                                       |     |            | 2022/10/06 10:42:3 | 2     | 2            | 022/10/06 10:56:02  | _      |  |
| 井同利用市-                                                      | - 82 ]                                                                                                    |       | 09/10(土)      | 15:01 | 15:16        | 山田太郎       | 確認     | _                |              |        | _      | -                | -                                     | -   |            | 林知器面像              |       | -            | 検知器面像               | -      |  |
|                                                             |                                                                                                    |       |               |       |              |            |        |                  |              |        |        |                  |                                       |     |            | -                  |       |              | -                   |        |  |
|                                                             | 2022年08月分                                                                                                    |       | 09/13(火)      | 02:03 | 02:17        | 由比診断962    | 殖怒     | -                | -            |        | _      | -                | -                                     | -   |            |                    |       |              |                     |        |  |
| 駅                                                           | 共同利用車名                                                                                                    | 承認    |               |       |              |            |        |                  |              |        |        |                  |                                       |     |            |                    |       |              | 0.00                |        |  |
| 3                                                           |                                                                                                    | 0     | 09/13(火)      | 02:58 | 08:54        | 由比診断962    | 確認     | -                | -            |        | _      | -                | -                                     | -   |            | 0.05               |       |              | 0.05                |        |  |
| _                                                           |                                                                                                    |       | l             |       |              |            |        |                  |              |        |        |                  |                                       |     |            |                    |       |              |                     |        |  |
|                                                             |                                                                                                    | 0     | 09/13(火)      | 12:00 | 13:00        | 由比診断1      | 確認     | 2022/09/13 19:04 | -            |        | _      | 2022/09/13 19:04 | _                                     | -   |            |                    |       | 6            |                     |        |  |
|                                                             | and the second second s |       |               |       |              |            |        |                  |              |        |        |                  |                                       |     |            |                    |       | 121          |                     |        |  |
| -                                                           |                                                                                                    |       | 09/14(7k)     | 14:36 | 14:38        | sec820     | 確認     | _                | _            |        | _      | _                | _                                     | _   |            |                    |       | 1 10         |                     |        |  |
| U                                                           |                                                                                                    |       | 00721(00)     | 1.100 | 1.1.00       | 50020      | 1000   |                  |              |        |        |                  |                                       |     |            | 2022/10/05 10:42:5 | 6     |              | 022/10/06 10:56:53  |        |  |
| 0                                                           | -                                                                                                    |       | 00/14/24      | 15.12 | 15.07        | eee020     | 74280  |                  |              |        |        |                  |                                       |     |            | 確認者名・指示事項          | v     | -            | 確認者名・指示事項           |        |  |
|                                                             |                                                                                                    |       | 09/14(//)     | 15:13 | 15:27        | Seco20     | SHAD   | _                |              |        | _      | _                | _                                     | _   | 部長         |                    |       |              |                     |        |  |
| すべて選択                                                       |                                                                                                    | 承認    |               |       |              |            |        |                  |              |        |        |                  |                                       |     |            |                    |       |              |                     |        |  |
|                                                             | S                                                                                                    |       | 09/14(水)      | 15:38 | 15:39        | sec820     | 殖怒     | -                | -            |        | -      | -                | -                                     | -   |            |                    | 行先・   | 登備内容など       |                     |        |  |
| 子の他                                                         |                                                                                                    |       |               | -     |              |            |        |                  |              |        |        |                  |                                       |     | 打合せ あああ    |                    |       |              |                     |        |  |
|                                                             |                                                                                                    |       | 0.0 (1.4/24/2 |       | 1 46.04      | 1.000 + 62 | 74487  | 1                | 1            |        |        |                  |                                       | 1   | 1          |                    |       |              |                     |        |  |

一覧内【アルコールチェック】項目の「確認」をクリックすると 承認画面が表示される(右図)

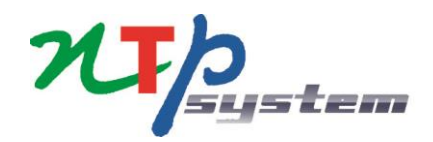